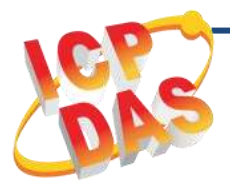

**ECAT-2611 Quick Start** 

v1.0, Jan. 2019

# What's in the box?

The package includes the following items:

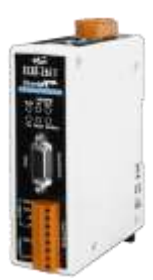

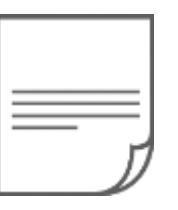

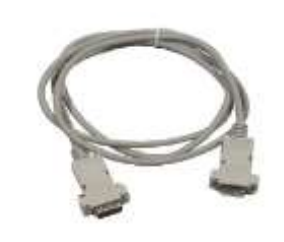

ECAT-2611 Module x 1

Quick Start x1 (This Document)

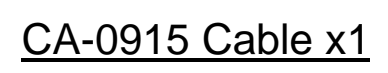

# **Related Information**

For detailed information about the **how to configure and operation Modbus RTU Master**, refer to **Chapter 5** "**Modbus RTU Master Setup**" in the User Manual.

• Documentation:

http://ftp.icpdas.com/pub/cd/fieldbus\_cd/ethercat/slave/ecat-2000/manual/

• Software:

http://ftp.icpdas.com/pub/cd/fieldbus\_cd/ethercat/slave/ecat-2000/software/

• EtherCAT Series Product Page:

http://www.icpdas.com/root/product/solutions/industrial\_communicat ion/fieldbus/ethercat/ethercat\_selection\_guide.html

# Connecting the Power and Host PC

## Switch on module and connect it to an EtherCAT network

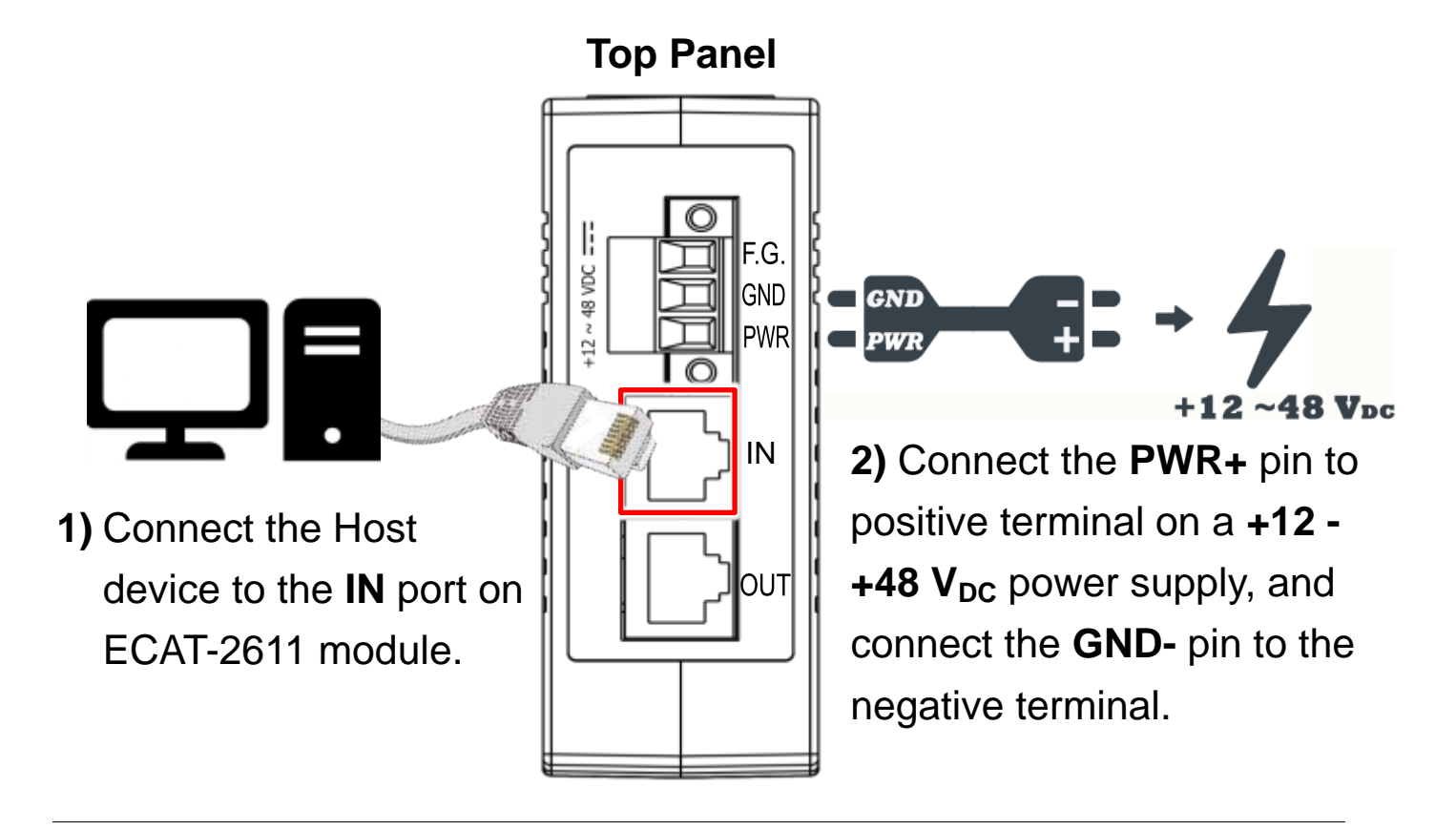

**NOTE:** Attaching an ESC directly to an office network will result in network flooding, since the ESC will reflect any frame – especially broadcast frames – back into the network (broadcast storm).

## Verify that LEDs indicator

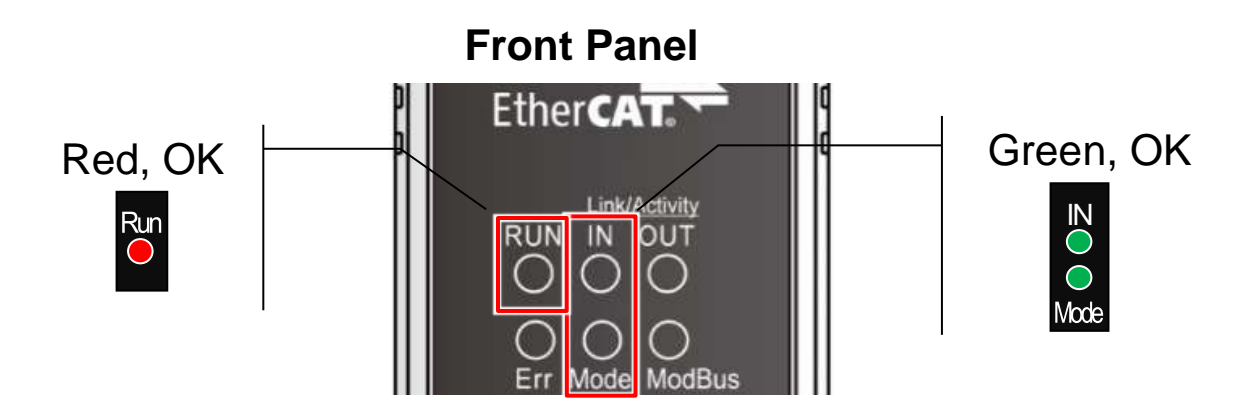

Technical support: <a href="mailto:service@icpdas.com">service@icpdas.com</a>

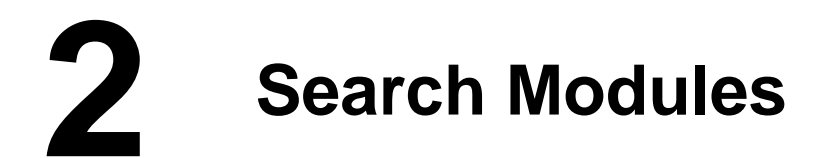

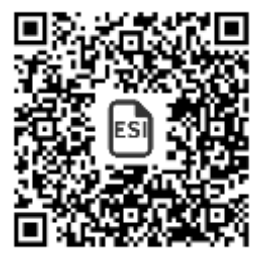

### ESI file

The latest ESI file (**ICPDAS ECAT-2611.xml**) can be downloaded from ICP DAS website at

<u>http://ftp.icpdas.com/pub/cd/fieldbus\_cd/ethercat/slave/ecat-2000/software/</u>

#### Install the ESI file

Copy the "**ICPDAS ECAT-2611.xml**" file to the Master Tools installation folder, as indicated in the table below.

| Software                        | Default Path                      |  |
|---------------------------------|-----------------------------------|--|
| Beckhoff EtherCAT Configuration | C:\EtherCAT Configurator\EtherCAT |  |
| Beckhoff TwinCAT 3.X            | C:\TwinCAT\3.x\Config\Io\EtherCAT |  |
| Beckhoff TwinCAT 2.X            | <u>C:\TwinCAT\Io\EtherCAT</u>     |  |

#### Run the EtherCAT Master software (Beckhoff TwinCAT 2.X)

Switch on power and execute the TwinCAT System Manager (Config mode)

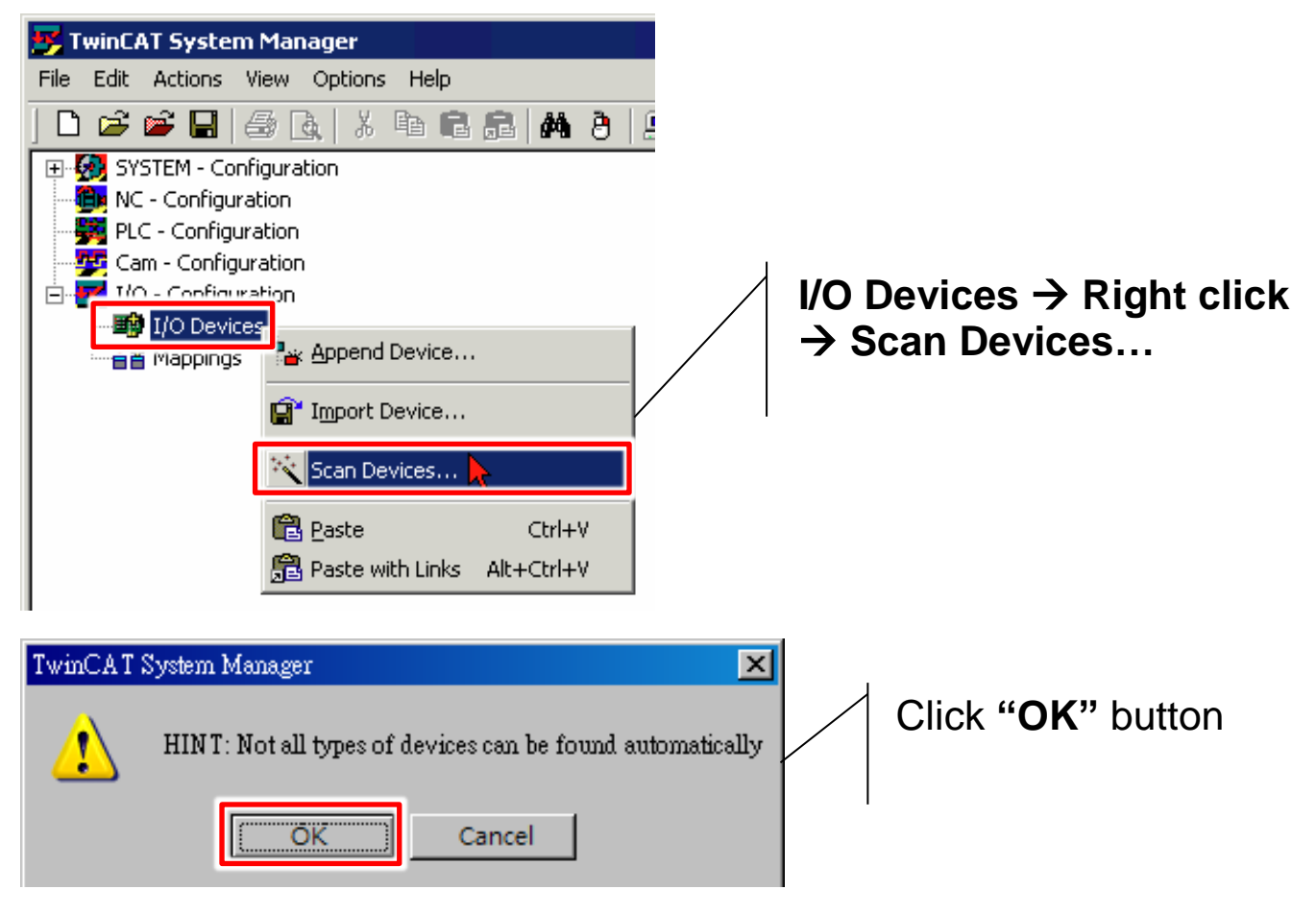

Technical support: <a href="mailto:service@icpdas.com">service@icpdas.com</a>

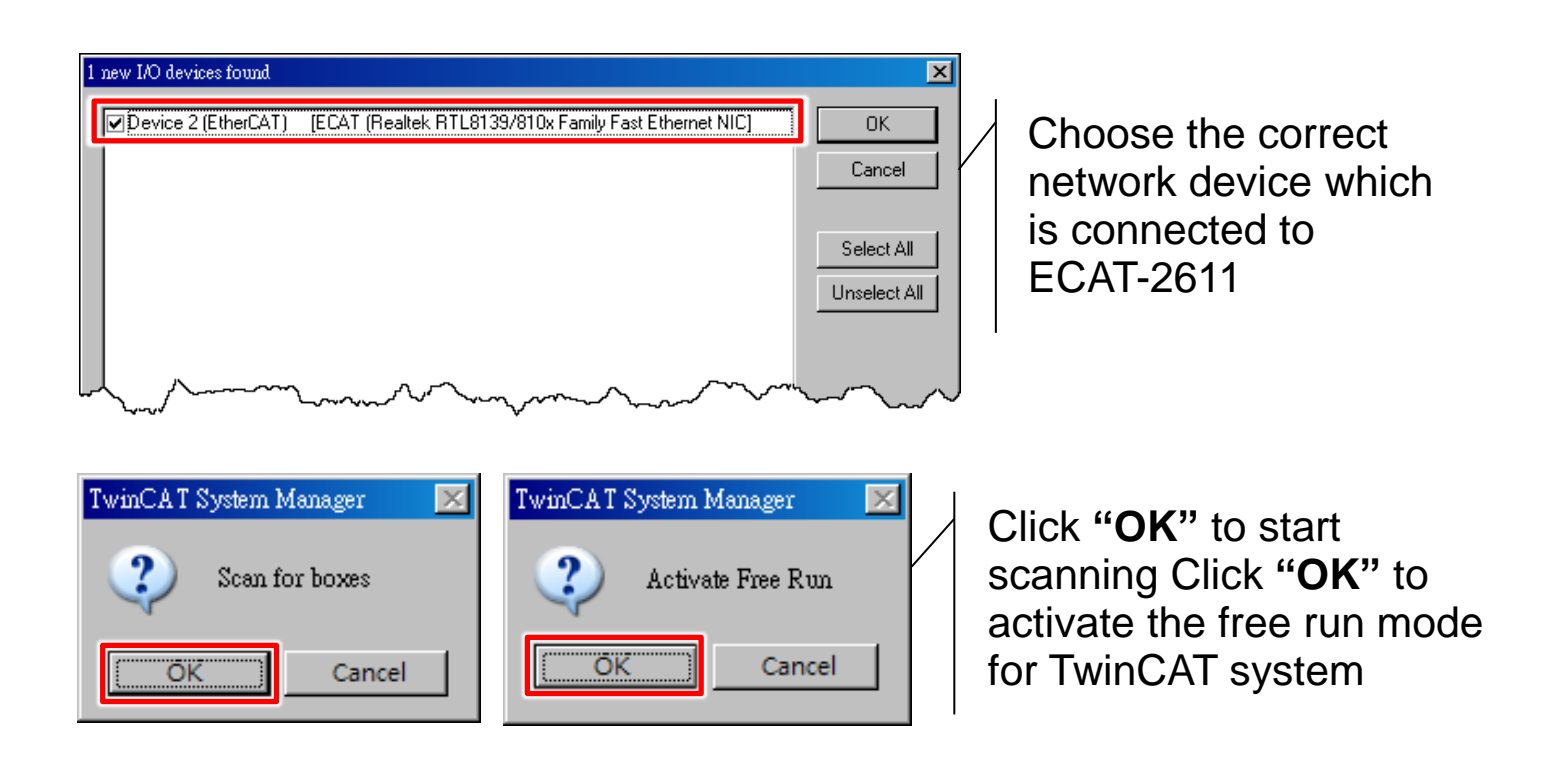

#### Verifying the status of ECAT-2610 Module

| 🗾 未命名 - TwinCAT System Manager                                                                                                    |
|----------------------------------------------------------------------------------------------------|
| <u>File Edit Actions View Options H</u> elp                                                                                                    |
| i 🗅 🛎 🖬 📾 🖪 🗶 X 🖻 🖻 📾 🖉 📃 🌶                                                                                                    |
| SYSTEM - Configuration<br>PLC - Configuration<br>I/O - Configuration<br>Device 3 (EtherCAT)<br>Device 3-Image<br>Device 3-Image-Info<br>Device 3-Image-Info<br>Device 3-Image-Info<br>Device 3-Image-Info<br>Device 3-Image-Info<br>Device 3-Image-Info<br>Device 3-Image-Info<br>Device 3-Image-Info<br>Device 3-Image-Info<br>Device 3-Image-Info<br>Device 3-Image-Info<br>Device 3-Image-Info<br>Device 3-Image-Info<br>PDO 0x00-0x7F<br>PDO 0x00-0x7F<br>PDO 0x00-0x7F |

In the left-hand window, ECAT-2611 is now shown in the TwinCAT system Manager and click "TxPDO 0x00-0x7F"

| <u> </u>       | : 🙆 🗞 🖄 📓 🗎    | <u>ୁ ଜିଙ୍କୁ</u> |
|----------------|----------------|-----------------|
| Name           | Online         | Туре            |
| At 06119090    | 0-0000 (0)     | UINT 🤸          |
| ♦↑2611SYS1     | 0xA000 (40960) | UINT            |
| V 1102         | 000000 (0)     | UINT {          |
| <b>\†</b> InO3 | 0x0000 (0)     | UINT 🔍          |
| <b>\\</b> 1n04 | 0x0000 (0)     | کم UINT         |
| 💊 🕇 In 05      | 0x0000 (0)     | UINT 🤇          |
| <b>♦</b> †In06 | 0x0000 (0)     | uint <          |
| <b>♦</b> †In07 | 0x0000 (0)     | UINT 7          |
| <b>\†</b> In08 | (x0000 (0)     | UINT /          |
|                | VVIV Navon     |                 |

In the right-hand window, check the **"2611SYS1"** item is **0xA000** means the normal running of the ECAT-2611 module